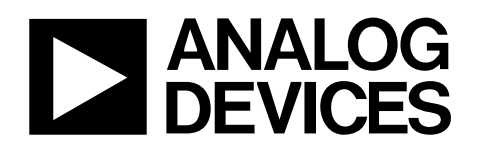

# ADT7470 Evaluation Board EVAL-ADT7470EB

### FEATURES

On-board and remote temperature sensing On-board and remote fan control No calibration necessary Programmable over/under temperature limits USB serial interface Supports SMBus Alert 3 V to 5.5 V supply 16-lead QSOP

### **OVERVIEW**

The ADT7470 evaluation board allows the ADT7470 IC to be quickly and easily evaluated using a PC. Using the evaluation board and its accompanying software, the ADT7470 can interface with any PC running Windows<sup>®</sup> 2000, Windows NT<sup>®</sup>, or Windows XP via its USB port.

The evaluation board allows the input and output functions of the ADT7470 to be exercised without the need for external components. The software allows control and monitoring of the ADT7470 internal registers. The board is set up for the ADT7470 to act as a temperature-sensing hub for the four on-board TMP05 temperature sensors. It also controls the two on-board fans.

### **EVALUATION SYSTEM PACKAGE CONTENTS**

The evaluation system package contains:

- The data sheet
- The ADT7470 evaluation board
- A USB interface cable
- The evaluation software on CD

### **EVALUATION EQUIPMENT**

To begin, users only require a PC with the software installed and a USB cable connected. For fan control, a 12 V dc supply is necessary.

### FUNCTIONAL BLOCK DIAGRAM

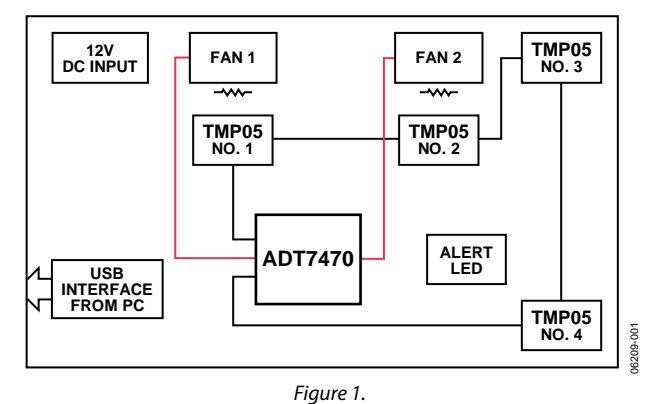

#### Rev. 0

Evaluation boards are only intended for device evaluation and not for production purposes. Evaluation boards as supplied "as is" and without warranties of any kind, express, implied, or statutory including, but not limited to, any implied warranty of merchantability or fitness for a particular purpose. No license is granted by implication or otherwise under any patents or other intellectual property by application or use of evaluation boards. Information furnished by Analog Devices is believed to be accurate and reliable. However, no responsibility is assumed by Analog Devices for its use, nor for any infringements of patents or other rights of third parties that may result from its use. Analog Devices reserves the right to change devices or specifications at any time without notice. Trademarks and registered trademarks are the property of their respective owners. Evaluation boards are not authorized to be used in life support devices or systems.

## **TABLE OF CONTENTS**

| Features                                    |
|---------------------------------------------|
| Overview1                                   |
| Evaluation System Package Contents          |
| Evaluation Equipment1                       |
| Functional Block Diagram1                   |
| Revision History 2                          |
| Evaluation Board Hardware                   |
| USB Interface Connector J27                 |
| Getting Started                             |
| Evaluation                                  |
| Evaluation Board Software 4                 |
| Installing the Software 4                   |
| Using the Software 4                        |
| The ADT7470 Evaluation Software Dialog Box5 |

### **REVISION HISTORY**

11/06—Revision 0: Initial Version

### **EVALUATION BOARD HARDWARE**

The evaluation board consists of the ADT7470, four TMP05 temperature sensors, two fans, and heating elements. The ADT7470 monitors the temperature of the TMP05s. Up to six more TMP05s can be connected to the board in a daisy-chain fashion via the J15 connector. The ADT7470 also controls the fan speed of both on-board fans. There is provision for control of two more fans that can be easily connected to the board via the J10 connector and J14 connector. This data sheet concentrates on the on-board TMP05s and fans only. There are various test points around the board for ease of evaluation.

The evaluation board also has a USB section. This allows the PC software to communicate with the evaluation board through the USB port of the PC. Users can easily change register settings on the ADT7470 this way and monitor the status registers. The software uses this interface to plot the graphs seen in the graphing section of the software.

### **USB INTERFACE CONNECTOR J27**

The connections to J27 are shown in Table 1.

#### Table 1. J27 Connections

| J1 Pin | ADT7470 Function |  |  |
|--------|------------------|--|--|
| 1      | 5 V              |  |  |
| 2      | SCL              |  |  |
| 3      | SDA              |  |  |
| 4      | GROUND           |  |  |

### **GETTING STARTED**

Do not connect the USB cable to the evaluation board until the software is installed.

To get started:

- 1. Install the ADT7470 software. (If installed already, skip this step).
- 2. Connect the evaluation board to the USB port on the computer, using the USB interface cable provided.
- 3. Run the software from the Windows Start menu.
- 4. Connect a 12 V dc supply to J17 or J18.
- 5. For temperature monitoring of the TMP05s, ensure that Jumper J19 is in Position B.

The evaluation board is now ready to use. Everything is controlled by the software; it is recommended to use the software for changing settings and monitoring their effects on the system.

### **EVALUATION**

The ADT7470 performs many temperature sensing and fan control functions. The evaluation board allows users to simulate various faults that could affect the ADT7470 in a working system. Users can monitor how the ADT7470 handles these events in many ways. See the Evaluation Board Software section for a description of the software. The board's Alert LED can also show certain fault conditions.

## **EVALUATION BOARD SOFTWARE**

The software allows the ADT7470's functions to be controlled from the PC via an easy to use interface operating under the Windows environment. The contents of the device's internal registers can easily be read or altered through a user-friendly graphical interface.

### **INSTALLING THE SOFTWARE**

To install the software:

- Insert CD into the CD drive and select it.
- Click ADT7470 Evaluation Software. The InstallShield Wizard dialog box will then appear.
- Follow the on-screen instructions to complete the installation.

To use the software immediately, the user must select the Yes option to restart his or her PCs so that Windows can update the setup files. If the user does not wish to use the software immediately, he or she must select the No option. No matter which option is selected, the user must click Finish to complete the installation.

### **USING THE SOFTWARE**

When using the software, first ensure that the evaluation board is connected to the PC. To start the software, click Start/ Programs/Analog Devices/ADT7470 Evaluation Software. The loading dialog box in Figure 2 will then appear. If the board is not plugged in, the user will get an error message, and the software will not start.

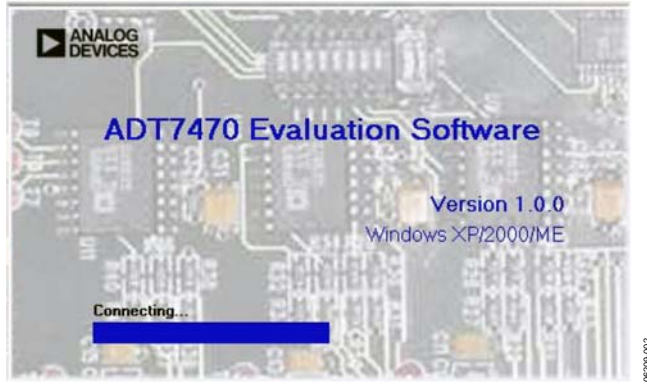

Figure 2. Software Loading Dialog Box

### ADT7470 EVALUATION SOFTWARE DIALOG BOX

The ADT7470 Evaluation Software dialog box (see Figure 3) controls the settings for the ADT7470 and allows the user to communicate easily with the evaluation board. By using the pull down menus and toolbar icons, the user can access the various settings and readings. The associated dialog box will appear as a subbox in the ADT7470 Evaluation Software dialog box.

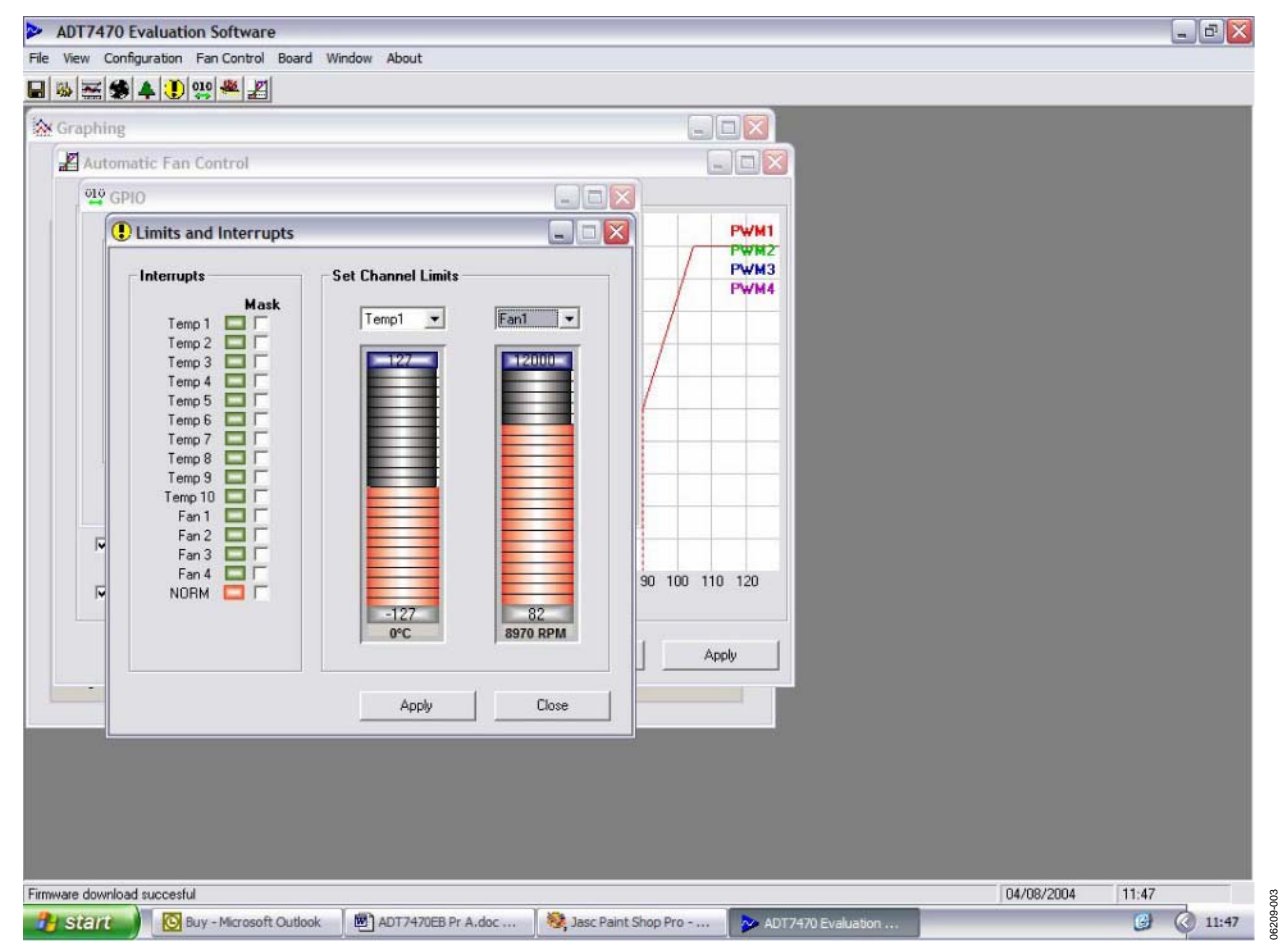

Figure 3. ADT7470 Evaluation Software Dialog Box

# MONITORING OF THE TEMPERATURE AND FAN SPEED

Click View/Graphing in the ADT7470 Evaluation Software dialog box. A dialog box will appear that shows a real-time graph of the temperature of the four TMP05s as well as a graph of the fan speed of both fans (see Figure 4). The graph can be resized by grabbing and dragging the tabs on the y-axis of the graphs. A change in any of the TMP05s or the fans will be seen here.

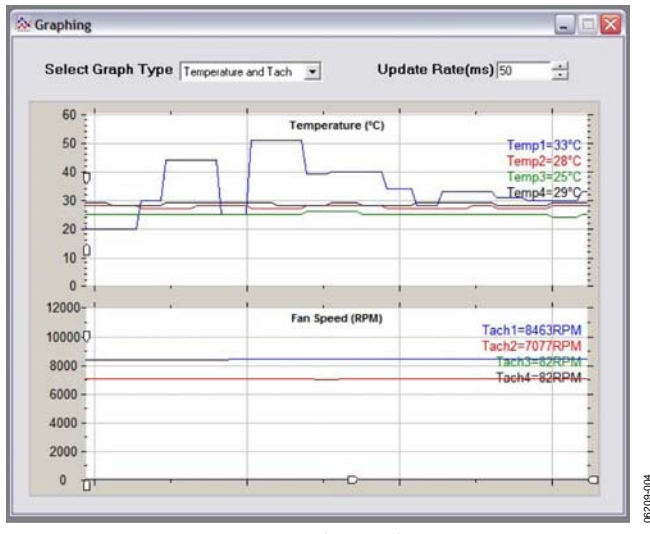

Figure 4. Graphing Dialog Box

### **CHANGING THE TEMPERATURE OF A TMP05**

Two heating elements are built-in to the board, which allows users to heat up either TMP05 No. 1 or TMP05 No. 2. The software can be used to perform this. Click Board/On Board Heater Control in the ADT7470 Evaluation Software dialog box (or click the Heater Control icon). This opens a simple interface that allows users to heat up a resistor on the evaluation board. Figure 6 shows a screen shot of the Heater Control dialog box and the Graphing dialog box. As is shown in Figure 6, TMP05 No. 1 was heated up because of the on-board heater. If automatic fan speed control is enabled, Fan No. 1 will increase its speed to try to compensate for the increased temperature.

# SETTING UP THE EVALUATION BOARD FOR MONITERING THE ON-BOARD TMP05s

Click the Configuration/General Configuration in the ADT7470 Evaluation Software dialog box. The Configuration dialog box will appear (see Figure 5), which shows some general configuration items. Note that it is necessary to change the Pin13 Setup to TMP05 Start Output to ensure that the ADT7470 monitors the TMP05s on the board.

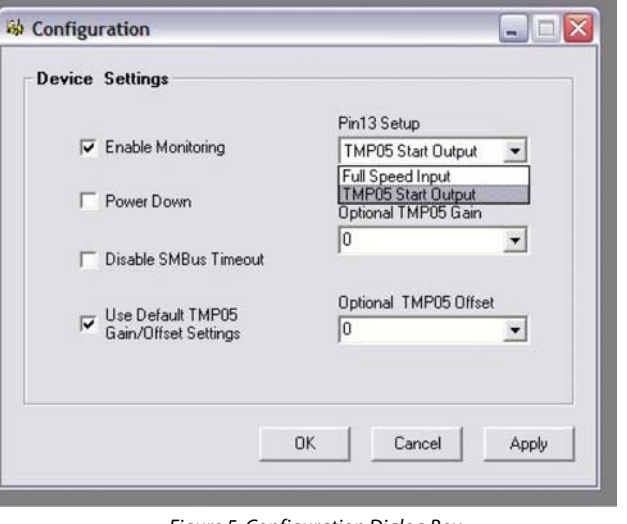

Figure 5. Configuration Dialog Box

| T7470 Evaluation Software<br>ew Configuration Fan Control Board Window About<br>표 중 속 한 않 뿐 월 |                              |                                  |                                                                   |
|-----------------------------------------------------------------------------------------------|------------------------------|----------------------------------|-------------------------------------------------------------------|
| Heater Control                                                                                | Select Graph Ty              | pe Temperature and Tach 💌 Update | Rate(ms) 50 🕂                                                     |
| Heater? PWM Temp1 = 50 C                                                                      | 60 <del>0</del>              | Temperature (°C)                 | Temp1=50°C<br>Temp2=28°C<br>Temp3=24°C<br>Temp4=29°C              |
| Close                                                                                         | 20 <u>0</u><br>0 -<br>12000- |                                  |                                                                   |
|                                                                                               | 10000 0<br>8000 -<br>6000 -  | Fan Speed (RPM)                  | Tach1=8925RPM<br>Tach2=7219RPM<br>Tach3=82RPM<br>Tach4=82RPM<br>- |
|                                                                                               | 4000 -<br>2000 -<br>0 D      |                                  |                                                                   |
|                                                                                               |                              |                                  | 04/00/2004                                                        |
| download succesful                                                                            | 8 Pr A.doc 💊 ADT7470         | Evaluation 💐 Jasc Paint Shop Pro | 04/08/2004 11:31                                                  |

Figure 6. Heater Control and Graphing Dialog Boxes

## TEMPERATURE AND FAN SPEED LIMITS AND INTERRUPTS

Click View/Limits and Interrupts in the ADT7470 Evaluation Software dialog box. The Limits and Interrupts dialog box will then appear and display a slider bar for the temperature and fan speed limits. Users can click the drop-down box to set each of the temperature and fan speeds. If any limits are exceeded, the associated Interrupts icon on the left side of the dialog box will turn from green to orange. In Figure 7, Fan 2 has exceeded one of its limits, so its Interrupts is orange. To mask (ignore) this interrupt flag, the user should click the Mask button associated with the interrupt. When an interrupt is set, the red Alert LED on the evaluation board is also set. If the error condition is removed, it will turn off.

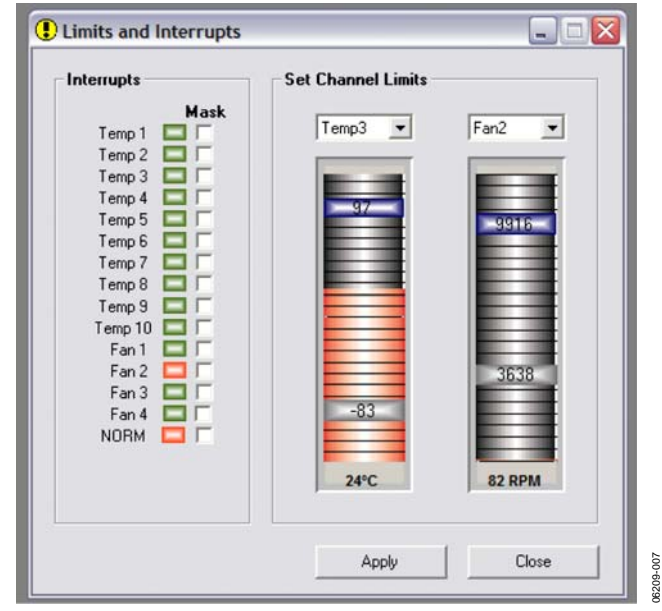

Figure 7. Limits and Interrupts Dialog Box

### **REGISTER TREE/REGISTER MAP**

Another alternative to the software programming mentioned so far is to program the bits in each register individually. This is where the Register Map dialog box can be used. Click View/ Register Map in the ADT7470 Evaluation Software dialog box to access this (see Figure 8). Users can choose an individual register by expanding the tree and by clicking on the appropriate register. The contents of the register can be changed in two ways. Users can click the bit in the bit display or type in a Hex or Dec value and write to the register. Note that it is not possible to write a new value to a read-only register. Users should crossreference the ADT7470 data sheet when using the Register Map dialog box because it contains additional information and a description of the bit functions. In general, users should not use this dialog box unless they are very familiar with this part.

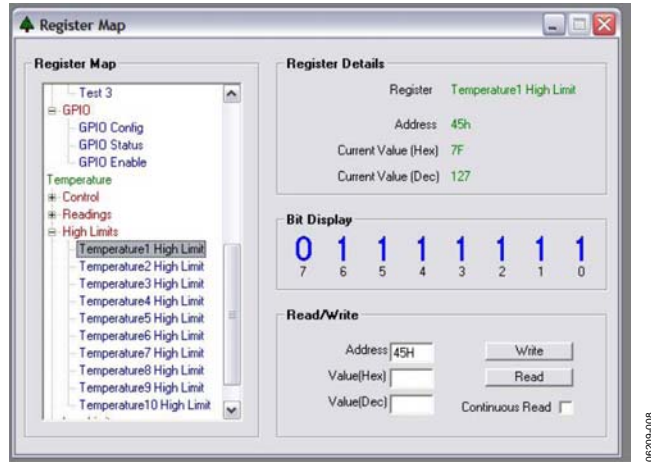

Figure 8. Register Map Dialog Box

### **FAN CONFIGURATION**

Another way to set up the fans is to open the Fan Configuration dialog box. Click Configuration/Fan Configuration in the ADT7470 Evaluation Software dialog box (see Figure 9). In this dialog box, users can configure each fan, individually or collectively, by clicking on the appropriate tab.

| Il Fans Fan1              | Fan2                                                                                                    | Fan3                                                                    | Fan4                                                                            |
|---------------------------|----------------------------------------------------------------------------------------------------|-------------------------------------------------------------------------|---------------------------------------------------------------------------------|
| Max Duty Cycle (%)<br>100 | Tach1 Settings   Disable Tach Pulses   Pulses/Rev   2   Max Tach Limit (RPM)   >55400000   Min Tach Limit (RPM)   82 | Control<br>Enal<br>Set Rid<br>35 se<br>Contro<br>Manu<br>Contro<br>Manu | ble Enhanced<br>ustics<br>amp Rate<br>c v<br>M Type<br>val v<br>KZone<br>Temp v |

Figure 9. Fan Configuration Dialog Box

### **SAVING THE SETUP**

To save the settings of the ADT7470 software, click File/Save/Recall Configuration in the ADT7470 Evaluation Software dialog box. This allows users to save the contents of the registers and the current evaluation board setup to a file. This file can be shared with a colleague, customer, or vendor to help recreate the desired setup. To open an existing file, click File/Save/Recall Configuration in the ADT7470 Evaluation Software dialog box and choose the appropriate data file.

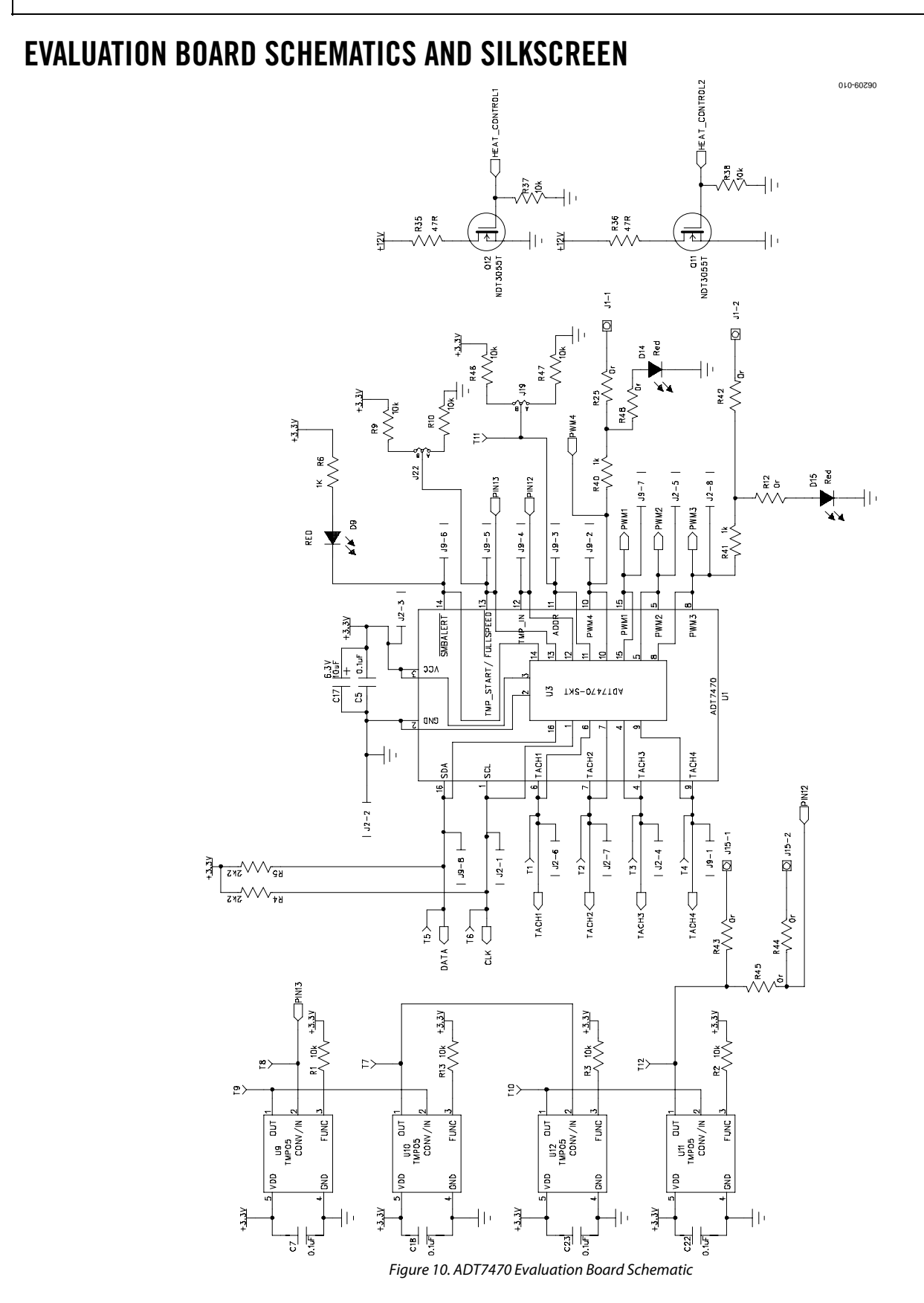

#### Rev. 0 | Page 9 of 16

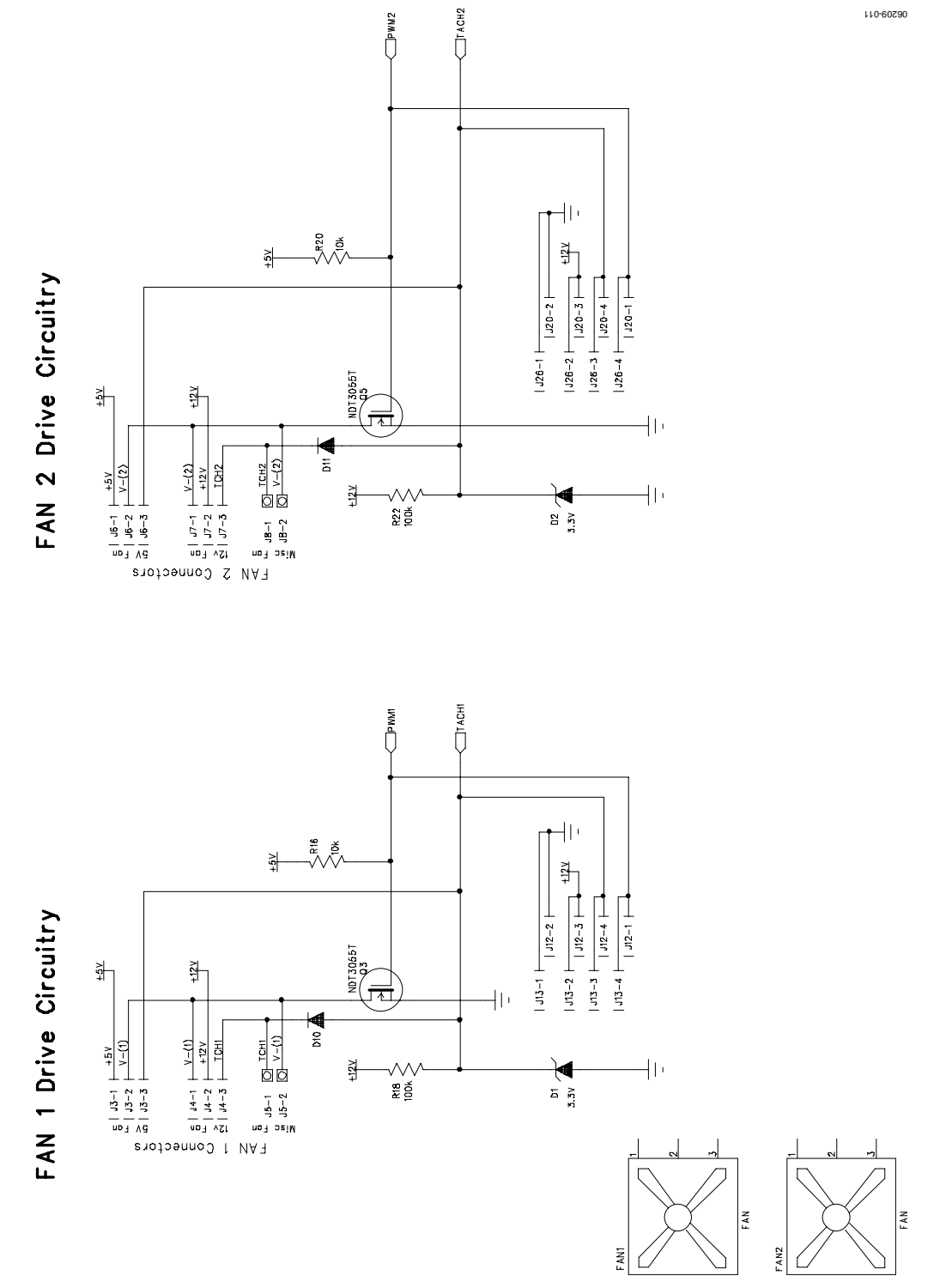

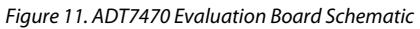

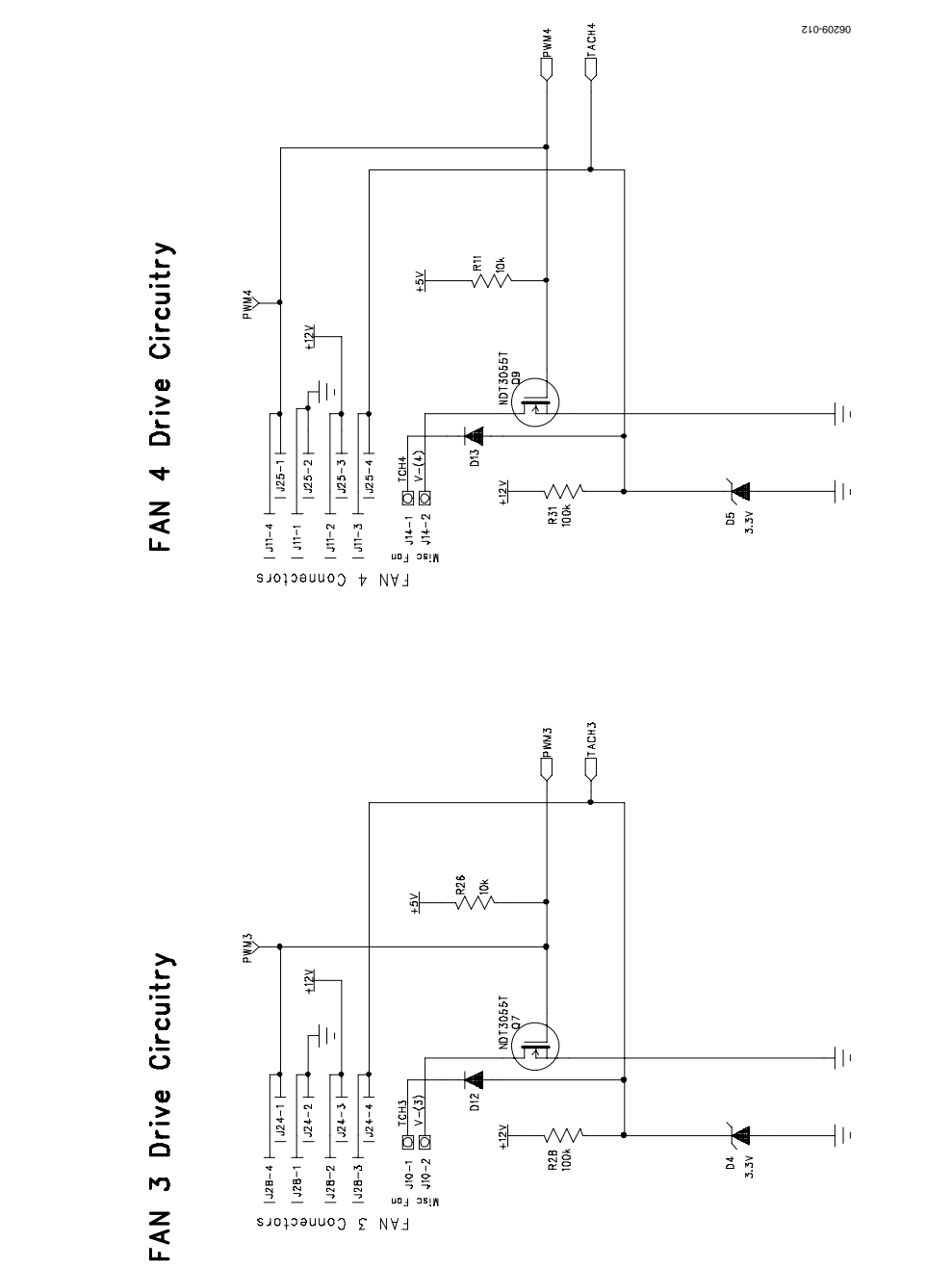

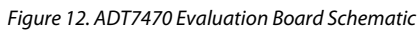

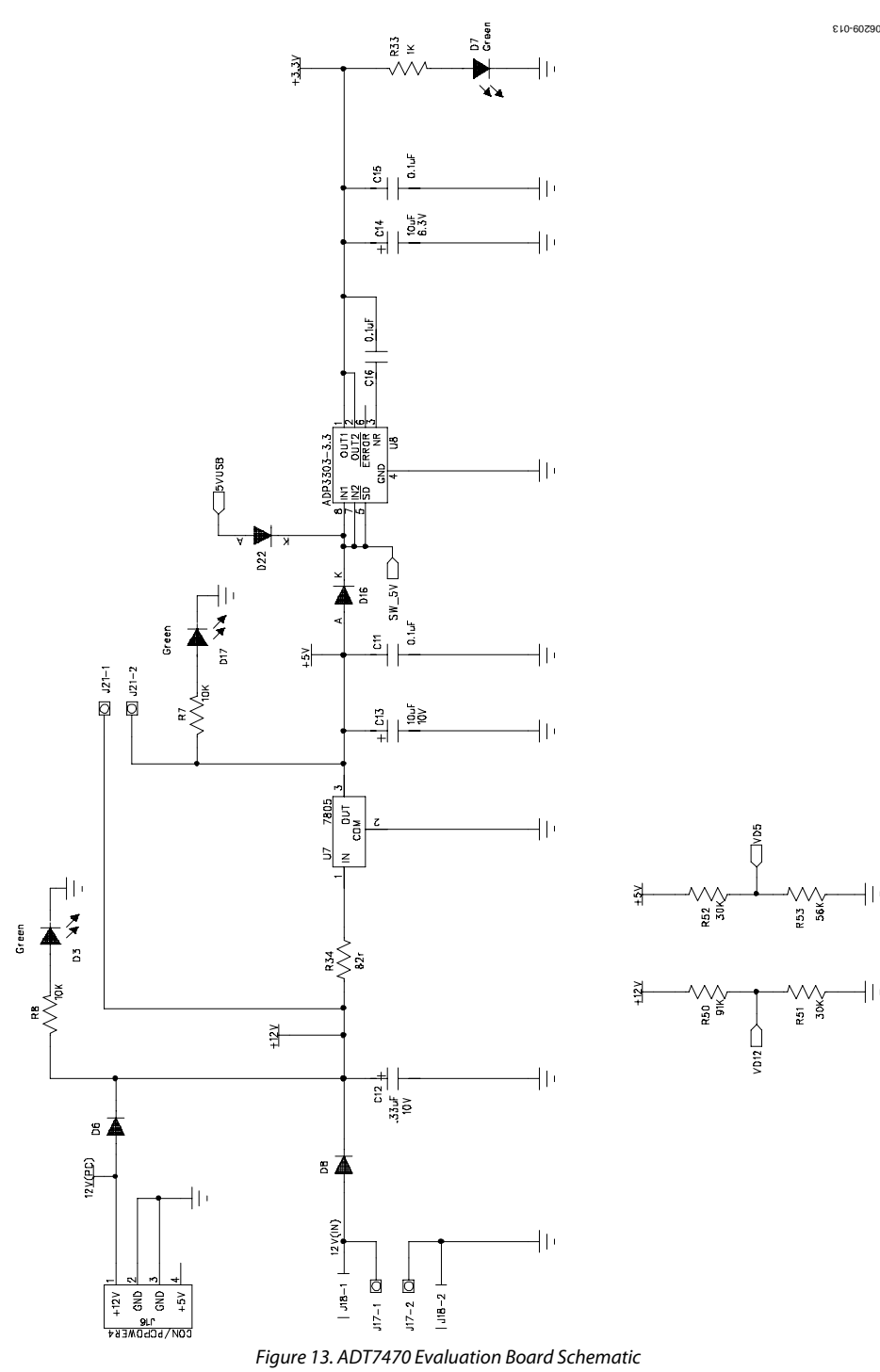

£10-60290

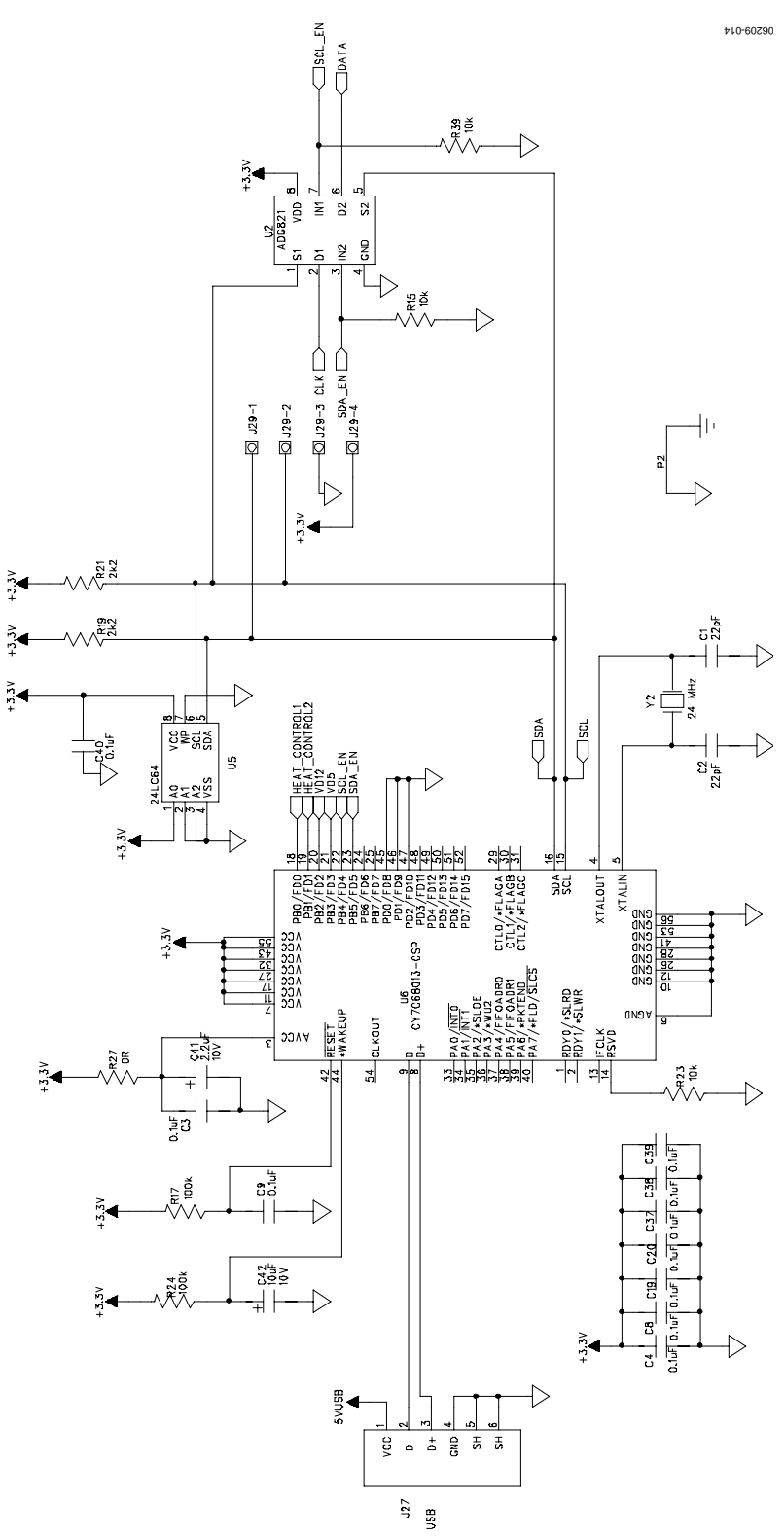

Figure 14. ADT7470 Evaluation Board Schematic

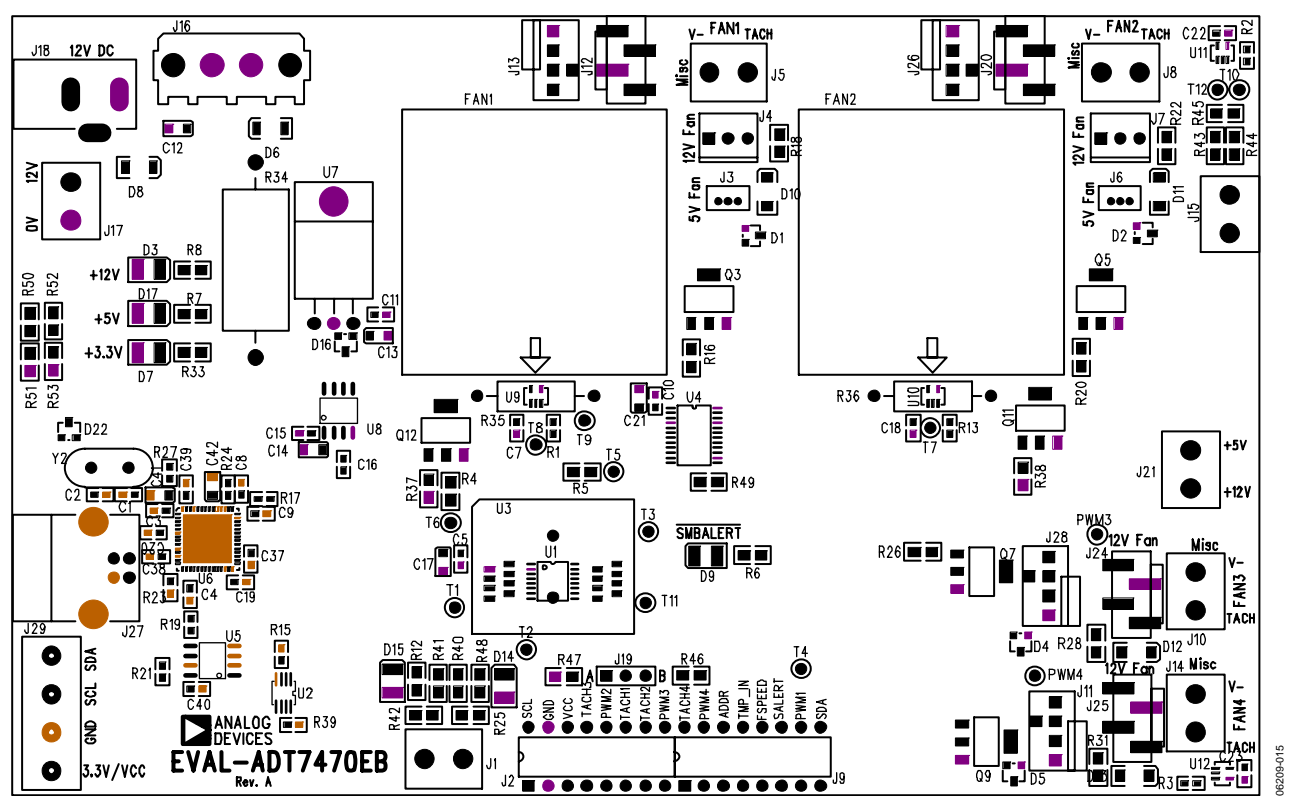

Figure 15. ADT7470 Evaluation Board Silkscreen

## ORDERING INFORMATION

### **BILL OF MATERIALS**

### Table 2.

| <b>Reference Designator</b>                     | Description                                                     | Value            | Package             | Supplier/No.                 |
|-------------------------------------------------|-----------------------------------------------------------------|------------------|---------------------|------------------------------|
| C1, C2                                          | SMD ceramic capacitor                                           | 22 pF            | 603                 | FEC 722-005                  |
| C3 to C5, C7 to C9, C11, C15,                   | SMD ceramic capacitor                                           | 0.1 μF           | 603                 | FEC 317-287                  |
| C16, C18 to C20, C22, C23,                      |                                                                 |                  |                     |                              |
| C37 to C40                                      | 25 V tantalum canacitar                                         | 0.22.11          |                     | FEC 409 010                  |
|                                                 | 10 // tantalum capacitor /                                      | 0.55 μr<br>10 μr |                     | FEC 490-919                  |
| C13, C14, C17, C42                              | 10 V tantalum capacitor                                         | 10 µF            |                     | FEC 197-130                  |
|                                                 | 10 V tantaium capacitor+                                        | 2.2 μr           |                     | FEC 9753796                  |
| D1, D2, D4, D5                                  | S.3 V Zener diode                                               | 3 V              |                     | FEC 10211221                 |
|                                                 | DIODE DEL 4001 rectifier diade                                  |                  |                     |                              |
| 00, 08                                          | passivated 1 A, 50 V SMD MELF                                   |                  |                     | DIGI-REY DL4001-TPINISCT-IND |
| D9, D14, D15                                    | Red LED                                                         |                  | LED_CHIP            | FEC 1212753                  |
| D10 to D13                                      | Schottky diode                                                  |                  | MELF3               | FEC 9804234                  |
| D16                                             | Schottky diode-SOT23 (not inserted)                             |                  | SOT23               | N/A                          |
| D22                                             | Schottky diode-SOT23                                            |                  | SOT23               | FEC 9526765                  |
| FAN1, FAN2                                      | FAN 5 VDC, 145 mA, 34.5 mm, MPU flat                            |                  | FAN_PANASONIC_SMALL | Digi-Key P9697-ND            |
| J1, J5, J8, J10, J14, J15, J17, J21             | 2-way (5 mm) terminal block                                     |                  | CON\POWER           | FEC 9632972                  |
| J2, J9                                          | HEAD8_SIDE_ENTRY, side entry<br>socket (×2 8-way sockets)       |                  | DIP16               | FEC 799-2165 (×2)            |
| J3, J6                                          | HEADER03-FAN, 3-pin header,<br>1.25 mm vertical                 |                  | SIP-3P-1.25MM       | FEC 9732853                  |
| J4, J7                                          | HEADER03-FAN, 3-pin header,<br>0.1 inch vertical                |                  | SIP-3P-POL          | FEC 5223740                  |
| J11, J13, J26, J28                              | CON-SIP-4P_FAN_CONN, 4-pin<br>thru hole fan connector           |                  | SIP-4P_FAN_CONN     | Molex 47053-1000             |
| J12, J20, J24, J25                              | CON-SIP-4P_SMD_FAN_CONN,<br>4-pin header, 0.1 inch vertical SMD |                  | SIP-4P_SMD_FAN_CONN | Digi-Key WM7204-ND           |
| J16                                             | CON/PCPOWER4, 4-way<br>shrouded header                          |                  | CON\PCPOWER4        | FEC 148-086                  |
| J18                                             | CON-BARREL, 2.1 mm dc connector                                 |                  | CON\BARREL          | FEC 224-959                  |
| J19, J22                                        | JUMPER2\SIP3. 3-pin SIL header                                  |                  | LINK-3P             | FEC 1022249, FEC 150-411     |
|                                                 | and shunt                                                       |                  |                     |                              |
| J27                                             | USB-B socket                                                    |                  | USB_RECPTACLE_B     | FEC 1097897                  |
| J29                                             | CON\POWER4, 4-way (5 mm)<br>terminal block                      |                  | CON\POWER4          | FEC 9632972 (×2)             |
| Q3, Q5, Q7, Q9, Q11, Q12                        | NDT3055T, mosfet, N SOT-223                                     |                  | SOT223              | FEC 9845305                  |
| R1 to R3, R11, R13, R15, R23, R39               | SMD resistor 1%                                                 | 10 kΩ            | 603                 | FEC 933-0399                 |
| R4, R5                                          | SMD resistor                                                    | 2.2 kΩ           | 805                 | FEC 933-2812                 |
| R6, R33, R40, R41                               | SMD resistor                                                    | 1 kΩ             | 805                 | FEC 933-2383                 |
| R7 to R10, R16, R20, R26,<br>R37, R38, R46, R47 | SMD resistor                                                    | 10 kΩ            | 805                 | FEC 933-2391                 |
| R12, R25, R42 to R45, R48                       | SMD resistor, 1%                                                | 0Ω               | 805                 | FEC 933-1662                 |
| R17, R24                                        | SMD resistor, 1%                                                | 100 kΩ           | 603                 | FEC 933-0402                 |
| R18, R22, R28, R31                              | SMD resistor                                                    | 100 kΩ           | 805                 | FEC 933-2405                 |
| R19, R21                                        | SMD resistor, 1%                                                | 2.2 kΩ           | 603                 | FEC 933-0810                 |
| R27                                             | SMD resistor, 1%                                                | 0Ω               | 603                 | FEC 933-1662                 |
| R34                                             | RES-2W, Wire Link                                               | 82 Ω             | R2W                 | Wire Link                    |
| R35, R36                                        | RES-1/2W, resistor, PRO2, 5%, 47 Ω, 2W                          | 47 Ω             | R1/2W               | FEC 9475346                  |
| R50                                             | SMD resistor                                                    | 91 kΩ            | 805                 | FEC 933-3649                 |
| R51, R52                                        | SMD resistor                                                    | 30 kΩ            | 805                 | FEC 933-3002                 |

| Reference Designator | Description                                    | Value  | Package    | Supplier/No.                |
|----------------------|------------------------------------------------|--------|------------|-----------------------------|
| R53                  | SMD resistor, 1%                               | 56 kΩ  | 805        | FEC 933-3380                |
| T1 to T12            | Test point, red PCB terminal                   |        | TESTPOINT  | FEC 8731144                 |
| U1                   | ADT7470, temperature sensor and fan controller |        | QSOP-16    | ADT7470ARQZ                 |
| U2                   | ADG821, dual SPST switch                       |        | MSO8       | ADG821BRMZ                  |
| U3                   | ADT7470-SKT, 16-pin QSOP socket, not inserted  |        | QSOP16-SKT | Enplas OTS-16 (28)-0.635-02 |
| U5                   | 24LC64, 64K serial EEPROM                      |        | SO8NB      | FEC 9758070                 |
| U6                   | CY7C68013-CSP, USB controller IC               |        | CSP-56     | Digi-Key CY7C68013A-56LFC   |
| U7                   | 7805, 5 V regulator                            |        | TO-220     | FEC 9666095                 |
| U8                   | ADP3303-3.3, 3.3 V regulator                   |        | SO8NB      | ADP3303ARZ-3.3              |
| U9 to U12            | TMP05, temperature monitor                     |        | SC70_5LD   | TMP05AKSZ                   |
| Y2                   | XTAL1, crystal, 24.000000 MHz                  | 24 MHz | HC49       | FEC 9509640                 |

### **ORDERING GUIDE**

| kage Description |
|------------------|
| luation Board    |
|                  |

### ESD CAUTION

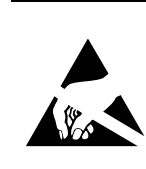

**ESD** (electrostatic discharge) sensitive device. Charged devices and circuit boards can discharge without detection. Although this product features patented or proprietary protection circuitry, damage may occur on devices subjected to high energy ESD. Therefore, proper ESD precautions should be taken to avoid performance degradation or loss of functionality.

©2006 Analog Devices, Inc. All rights reserved. Trademarks and registered trademarks are the property of their respective owners. EB06209-0-11/06(0)

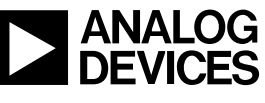

www.analog.com

Rev. 0 | Page 16 of 16